# **300M Wireless USB Adapter**

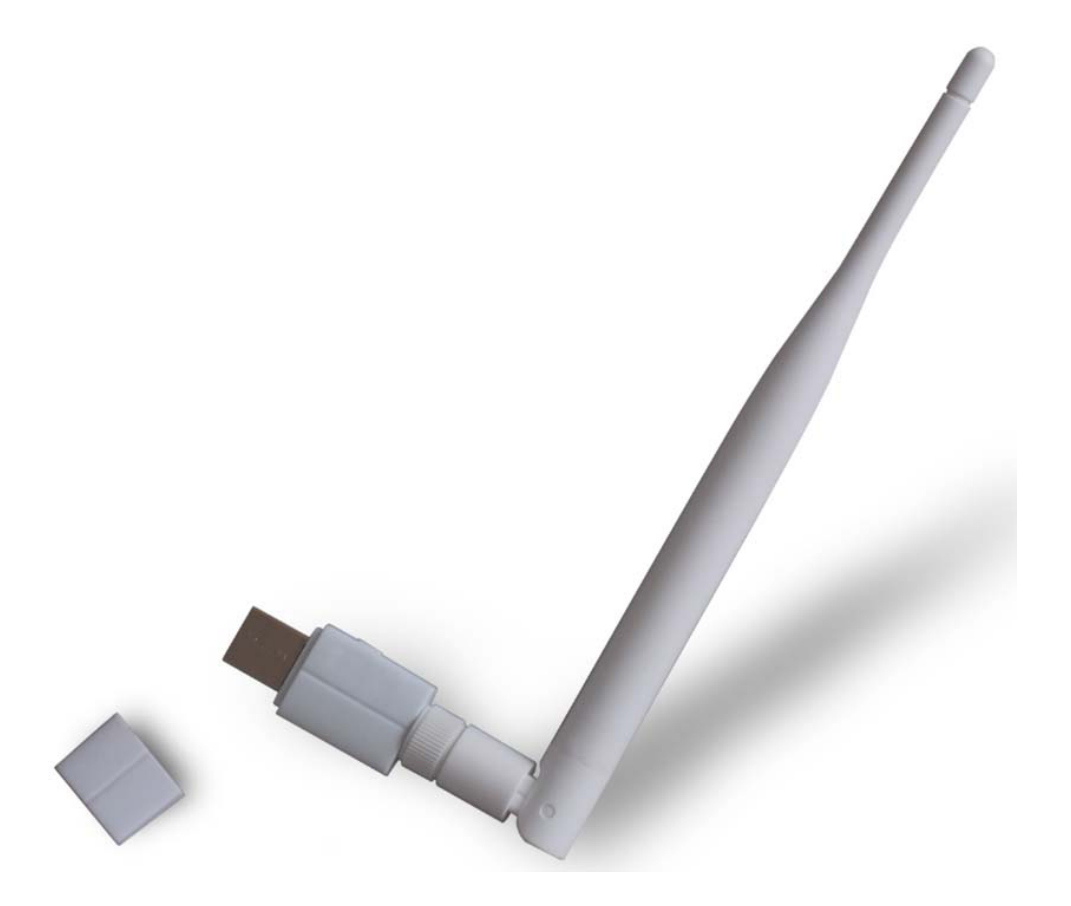

# **User Manual**

Model: 525671

Version 1.0 | 1/13/2014

## Table of contents

| 1 Product In                                              | troduction          | 2 |  |
|-----------------------------------------------------------|---------------------|---|--|
| 1.1                                                       | Product Features    | 2 |  |
| 1.2                                                       | LED's Description   | 2 |  |
| 1.3                                                       | WPS Button          | 2 |  |
| 1.4                                                       | Product Application | 3 |  |
| 1.5                                                       | Security Warning    | 3 |  |
| 1.6                                                       | Environment         | 3 |  |
| 1.7                                                       | Package Contents    | 3 |  |
| 2 Installation                                            | n Guide             | 4 |  |
| 2.1                                                       | Installation Steps: | 4 |  |
| 3 Connect to                                              | o Network           | 8 |  |
| 4 Federal Communication Commission Interference Statement |                     |   |  |

## **1 Product Introduction**

Thank you for choosing the 300Mbps Wireless 11N USB Adapter.

The Wireless 11N USB Adapter is a cost-effective, highly integrated Wireless product, fully complies with 802.11b/g/n specifications, adopting 2T2R architecture, up to 300 Mbps data rate, you can connect a desktop or notebook computer to a wireless network and access high-speed Internet connection which is beneficial for the such as HD video streaming and online gaming applications. It is good choice for home and travel.

## **1.1 Product Features**

- Complies with 802.11n specifications
- > Backward compatible with 802.11b/g wireless networks
- > Up to 300Mbps raw data transfer rate
- > Support WPA and WPA2 to safeguard wireless network access security
- USB 2.0 interface
- Supports Windows XP/Vista/7/8

## **1.2 LED's Description**

In the front of the Wireless USB Adapter, there is a status indicator. It will flash while a normal data communication.

#### 1.3 WPS Button

There is a WPS button on the side of the Wireless USB Adapter, By this method, you can connect to your network quickly on the condition that your router or access point supports WPS as is called by some other brands.

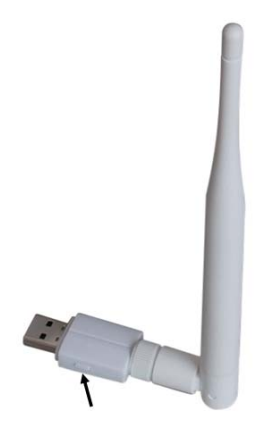

#### **Application Methods:**

1. Press the WPS/RESET button for 1~2 seconds on the back panel of the router.

2. Press and hold the WPS button on the Wireless USB Adapter for 1~2 seconds.

**Note:** This function can be used only when the Wireless LAN Utility is on and the two buttons should be pressed within 2 minutes of each other.

## **1.4 Product Application**

The 300Mbps Wireless USB Adapter provides fast, reliable, low-cost solution for wireless access. The concrete application is as follows:

- Requiring more mobility of staff, they want to access the wireless network anywhere in a company.
- Due to construction or budget constraints, someplace are not suitable for LAN wiring, such as history, ancient buildings, the lease of land or temporary location.
- > Avoiding expensive cable, leased lines or right-of-way of the companies, individuals.

## **1.5 Security Warning**

- > Please install and use this product until you complete to read this user manual;
- In order to guarantee the product to work correctly, please pay attention to the waterproofing and damp proofing;
- > Prevent some harmful substances (such as acid, alkali, etc.);
- > Please do not use this product placed directly in the sun or other sources of heat;
- If a failure occurs, please contact our customer service dept, do not open this product by yourself.

#### **1.6 Environment**

- ➢ Operating Temperature: 0℃~40℃
- Storage Temperature: -10℃~70℃
- > Operating Humidity: 10%~90% non-condensing
- Storage humidity: 5%~90% non-condensing

#### **1.7 Package Contents**

Check your Wireless USB Adapter package for the following items.

- Wireless USB Adapter
- Use CD-ROM
- · Warranty card

## 2 Installation Guide

This section will teach you how to use the CD-ROM software for the installation of your Wireless USB Adapter package, the package has been the driver, configuration software, which installs its configuration software will automatically install the driver.

Take Windows XP Operating system as an example, installation steps for other operating systems are similar.

#### 2.1 Installation Steps:

1. Please plug the Wireless USB Adapter into the computer's USB Interface.

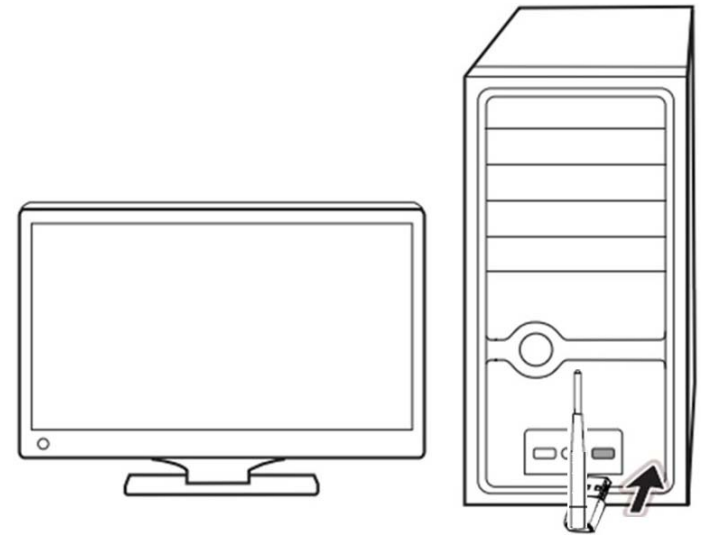

(Figure 1)

2. You may see the **Found New Hardware** Wizard after the adapter has been inserted. Please click "**Cancel**".

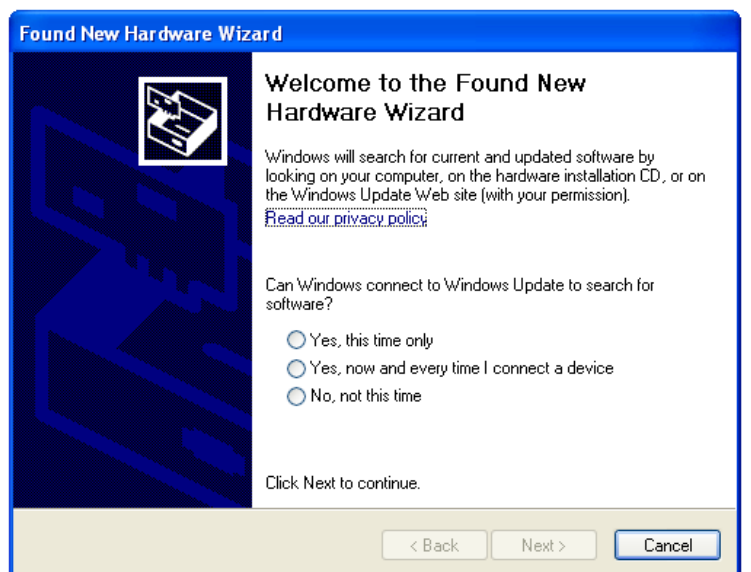

(Figure 2)

3. Insert the Resource CD into the CD-ROM driver.

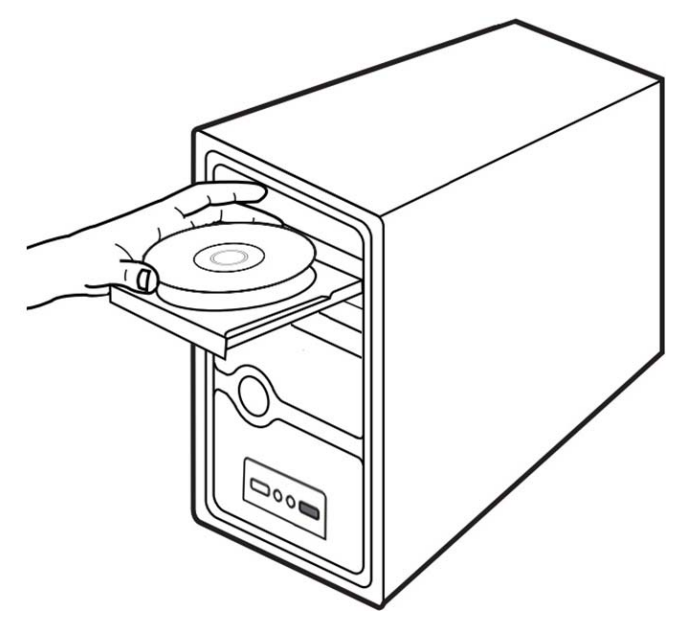

(Figure 3)

4. Please double-click the "Setup" file in the CD-ROM.

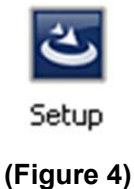

5. Click "Next" to continue installation.

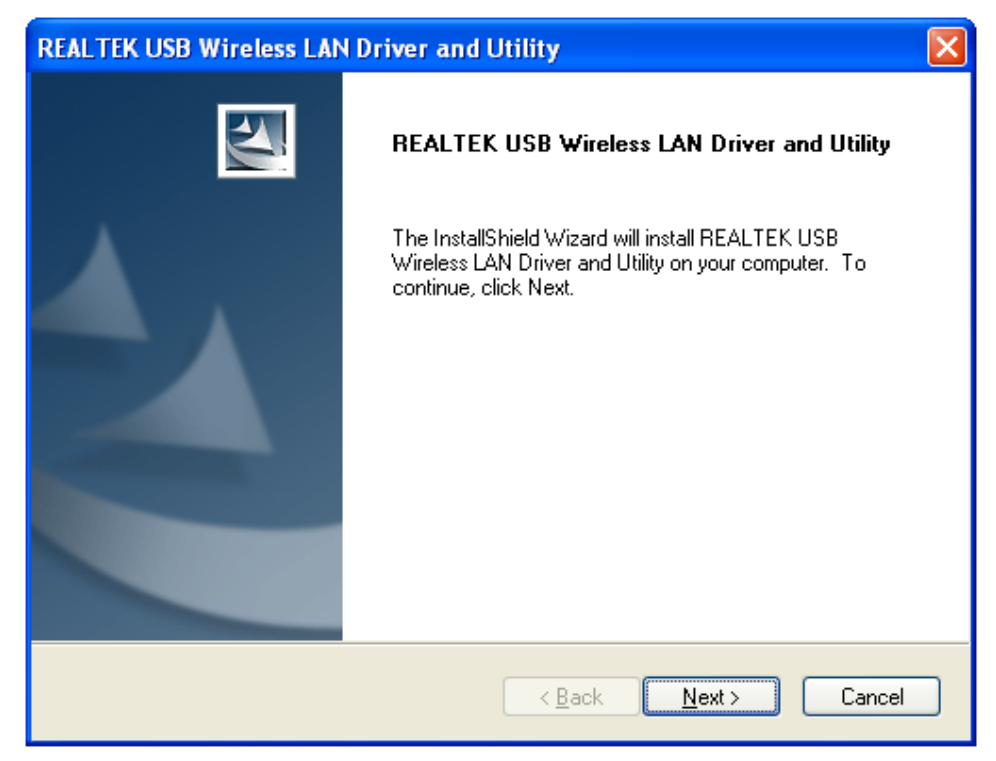

(Figure 5)

6. Next, the installation process will take about a minute, please wait for a second.

| REALTEK USB Wireless LAN Driver and Utility                                                | × |
|--------------------------------------------------------------------------------------------|---|
| Setup Status                                                                               |   |
| REALTEK USB Wireless LAN Driver and Utility is configuring your new software installation. |   |
| Installing                                                                                 |   |
| C:\WINDOWS\system32\ISSRemoveSP.exe                                                        |   |
|                                                                                            |   |
|                                                                                            |   |
|                                                                                            |   |
|                                                                                            |   |
| InstallShield                                                                              |   |
| Cancel                                                                                     |   |
| (Figure 6)                                                                                 |   |

| Now installing REALTEK USB Wireless LAN D | Iriver  |
|-------------------------------------------|---------|
| (Figure 7)                                |         |
| Now installing REALTEK USB Wireless LAN U | Jtility |

- (Figure 8)
- 7. It will appear the interface as below picture after finishing all of the above operations, you can choose "**restart my computer now**" or "**restart my computer later**", Click "**Finish**" to complete the installation.

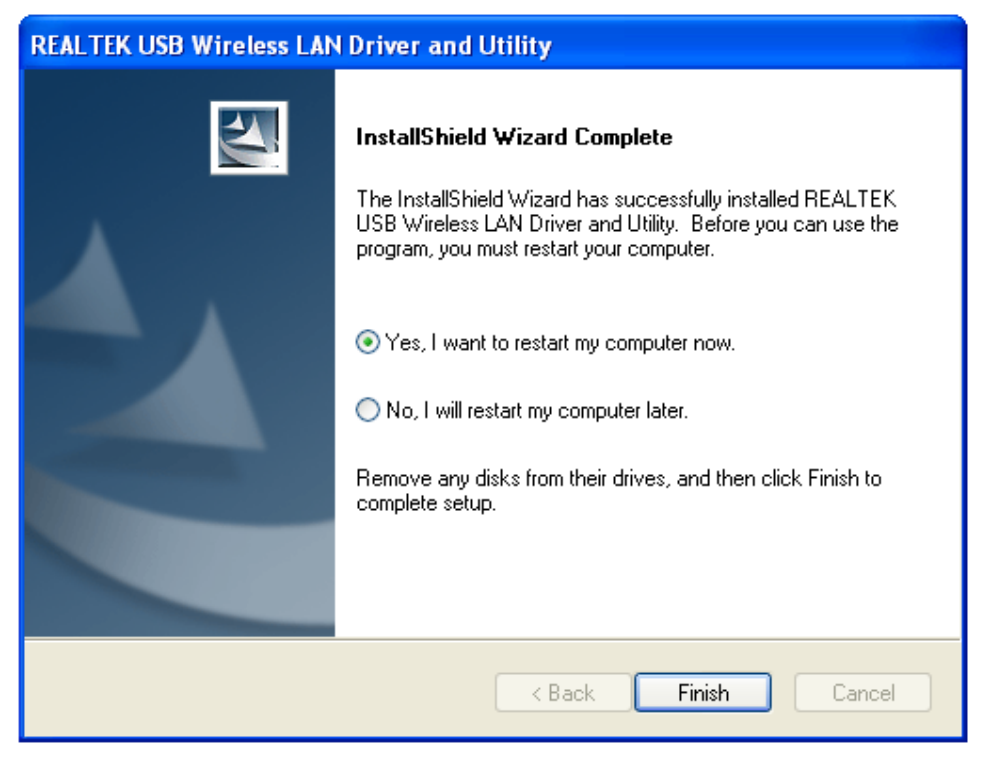

(Figure 9)

## **3 Connect to Network**

This section will teach you how to use Wireless LAN Utility to connect to the wireless network.

#### Please refer to the following steps:

1. When the Wireless USB Adapter drives allocation completion, this icon right the table's bottom in computer is appear as follows a diagram mark.

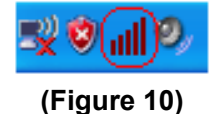

2. Please click that diagram mark will be appear as follows interface.

| REALTEK 11n USB W       | ireless LAN Utility                                                                                                    |       |  |  |  |  |  |  |
|-------------------------|----------------------------------------------------------------------------------------------------|-------|--|--|--|--|--|--|
| Refresh(R) Mode(M) Abou | rt(A)                                                                                                    |       |  |  |  |  |  |  |
| MyComputer              | General Profile Available Network Status Statistics Wi-Fi Protect Setup                                                   |       |  |  |  |  |  |  |
|                         | Status: Not Associated                                                                                                    |       |  |  |  |  |  |  |
|                         | Speed: N/A                                                                                                    |       |  |  |  |  |  |  |
|                         | Type: N/A                                                                                                    |       |  |  |  |  |  |  |
|                         | Encryption: N/A                                                                                                    |       |  |  |  |  |  |  |
|                         | SSID:                                                                                                    |       |  |  |  |  |  |  |
|                         | Signal Strength:                                                                                                    |       |  |  |  |  |  |  |
|                         | Link Quality:                                                                                                    |       |  |  |  |  |  |  |
| <                       | Network Address:<br>MAC Address: 00:E0:4C:81:8B:01<br>IP Address: 0.0.0.0<br>Subnet Mask: 0.0.0.0<br>Gateway:<br>ReNew IP |       |  |  |  |  |  |  |
| Show Tray Icon          | Disable Adapter                                                                                                    | Close |  |  |  |  |  |  |
| 🔲 Radio Off             |                                                                                                    |       |  |  |  |  |  |  |

(Figure 11)

3. Select the **"Available Network"** options, then click the **"Refresh"**, the Wireless USB Adapter will search usable network automatically, shows as below diagram:

| Refresh(R)       Mode(M)       About(A)         Image: Market RTLB1X       General       Profile       Available Network (s)         SSID       Channel       Encryption       Network Authentication       Signal       Type         Image: Relative RTLB1X       SSID       Channel       Encryption       Network Authentication       Signal       Type         Image: Relative RTLB1X       SSID       Channel       Encryption       Network Authentication       Signal       Type         Image: Relative RTLB1X       SSID       Channel       Encryption       Network Authentication       Signal       Type         Image: Relative RTLB1X       Image: Relative RTLB1X       None       Unknown       49%       Infrastructure         Image: Relative RTLB1X       Image: Relative RTLB1X       Image: Relative RTLB1X       None       Unknown       49%       Infrastructure         Image: Relative RTLB1X       Image: Relative RTLB1X       NPA2 802.1x       46%       Infrastructure       1%       1%       1AES       WPA2 802.1x       46%       Infrastructure       1%       1%       1%       1%       1%       1%       1%       1%       1%       1%       1%       1%       1%       1%       1%       1%       1%                                                                                                    | REALTEK 11n USB Wi      | ireless LAN Utility              |                 |              |                        |        |                |                       |   |  |
|----------------------------------------------------------------------------------------------------|-------------------------|----------------------------------|-----------------|--------------|------------------------|--------|----------------|-----------------------|---|--|
| General       Profile       Available Network       Status       Status       Status       Status       Memory         Available Network(s)       SSID       Channel       Encryption       Network Authentication       Signal       Type         ************************************                                                                                                    | Refresh(R) Mode(M) Abou | t(A)                             |                 |              |                        |        |                |                       |   |  |
| ✓ Reakek RTLB13       Available Network(s)         ✓ Vailable Network(s)         SSID       Channel       Encryption       Network Authentication       Signal       Type         1° (MCC       1       None       Unknown       48%       Infrastructure         1° (MCC       1       None       Unknown       48%       Infrastructure         1° (MCC       1       None       Unknown       48%       Infrastructure         1° (MCC       1       None       Unknown       48%       Infrastructure         1° (MCC       1       None       Unknown       48%       Infrastructure         1° (MCC       1       AES       WPA2 802.1x       46%       Infrastructure         1° (MCC-AUTO       1       AES       WPA2 802.1x       46%       Infrastructure         1° (MCC-AUTO       1       AES       WPA2 802.1x       46%       Infrastructure         1° (MCC       6       None       Unknown       56%       Infrastructure       1° (MCC         1° (MCC       6       None       Unknown       66%       Infrastructure       1° (MCC       6       None       Unknown       46%       Infrastructure       1° (MCC       6 <td< td=""><td>🖃 😼 MyComputer</td><td>General Profile Available N</td><td>etwork Statu:</td><td>s Statistics</td><td>Wi-Fi Protect Setup</td><td></td><td></td><td></td><td></td></td<>                                                                                                    | 🖃 😼 MyComputer          | General Profile Available N      | etwork Statu:   | s Statistics | Wi-Fi Protect Setup    |        |                |                       |   |  |
| SSID       Channel       Encryption       Network Authentication       Signal       Type         1° CMCC       1       None       Unknown       48%       Infrastructure         1° CMCC       1       None       Unknown       48%       Infrastructure         1° CMCC       1       None       Unknown       48%       Infrastructure         1° CMCC       1       None       Unknown       48%       Infrastructure         1° CMCC       1       AES       WPA2 802.1x       46%       Infrastructure         1° CMCC-AUTO       1       AES       WPA2 802.1x       46%       Infrastructure         1° CMCC-AUTO       1       AES       WPA2 802.1x       46%       Infrastructure         1° CMCC-AUTO       1       AES       WPA2 802.1x       46%       Infrastructure         1° CMCC-AUTO       1       AES       WPA2 906.1x       56%       Infrastructure         1° CMCC       6       None       Unknown       56%       Infrastructure       1° Asstructure         1° CMCC       6       None       Unknown       66%       Infrastructure       1° Asstructure         1° CMCC       6       None       Unknown       66% <td>Realtek RTL8192</td> <td colspan="9">Available Network(s)</td>                                                                                                    | Realtek RTL8192         | Available Network(s)             |                 |              |                        |        |                |                       |   |  |
| Image: Control of the control of the control of th |                         | COLD                             | Channel         | Encryption   | Network Authoptication | Gianal | Type           |                       |   |  |
| Image: Construction of the construction of the constenergy of the construction of the construct |                         | 1) CMCC                          | 1               | None         | Unknown                | 48%    | Infrastructure | H                     |   |  |
| Image: Product of the second second secon |                         | 1 <sup>9</sup> CMCC              | 1               | None         | Unknown                | 48%    | Infrastructure |                       |   |  |
| Image: Provide the second structure of the second structure of the seco |                         | 1 <sup>90</sup> CMCC             | 1               | None         | Unknown                | 48%    | Infrastructure |                       |   |  |
| Image: Product AUTO       1       AES       WPA2 802.1x       46%       Infrastructure         Image: Product AUTO       1       AES       WPA2 802.1x       56%       Infrastructure         Image: Product AUTO       1       AES       WPA2 802.1x       46%       Infrastructure         Image: Product AUTO       1       AES       WPA2 802.1x       46%       Infrastructure         Image: Product AUTO       1       AES       WPA2 802.1x       46%       Infrastructure         Image: Product AUTO       1       AES       WPA2 802.1x       46%       Infrastructure         Image: Product AUTO       6       None       Unknown       56%       Infrastructure         Image: Product AUTO       6       None       Unknown       60%       Infrastructure         Image: Product AUTO       6       AES       WPA2 802.1x       48%       Infrastructure         Image: Product AUTO       6       AES       WPA2 802.1x       56%       Infrastructure         Image: Product AUTO       6       AES       WPA2 802.1x       56%       Infrastructure         Image: Product AUTO       6       AES       WPA2 802.1x       56%       Infrastructure         Image: Product AUTO                                                                                                    |                         | CMCC-AUTO                        | 1               | AES          | WPA2 802.1x            | 48%    | Infrastructure |                       |   |  |
| Image: Product AUTO       1       AES       WPA2 802.1x       56%       Infrastructure         Image: Product AUTO       1       AES       WPA2 802.1x       46%       Infrastructure         Image: Product AUTO       1       AES       WPA2 Pro-Shared Key       74%       Infrastructure         Image: Product AUTO       1       AES       WPA2 Pro-Shared Key       84%       Infrastructure         Image: Product AUTO       6       None       Unknown       56%       Infrastructure         Image: Product AUTO       6       None       Unknown       56%       Infrastructure         Image: Product AUTO       6       AES       WPA2 802.1x       48%       Infrastructure         Image: Product AUTO       6       AES       WPA2 802.1x       48%       Infrastructure         Image: Product AUTO       6       AES       WPA2 802.1x       56%       Infrastructure         Image: Product AUTO       6       AES       WPA2 802.1x       56%       Infrastructure         Image: Product AUTO       6       AES       WPA2 802.1x       56%       Infrastructure         Image: Product AUTO       6       AES       WPA2 802.1x       56%       Infrastructure         Image: Produc                                                                                                    |                         | CMCC-AUTO                        | 1               | AES          | WPA2 802.1x            | 46%    | Infrastructure |                       |   |  |
| Image: Provide and the second second seco |                         | CMCC-AUTO                        | 1               | AES          | WPA2 802.1x            | 56%    | Infrastructure |                       |   |  |
| Image: Provide and the second second seco |                         | CMCC-AUTO                        | 1               | AES          | WPA2 802.1x            | 46%    | Infrastructure |                       |   |  |
| Image: Provide a structure of the structure of the structure |                         | Cisco99                          | 1               | AES          | WPA2 Pre-Shared Key    | 74%    | Infrastructure |                       |   |  |
| Image: Construction of the structure of the structure of th  |                         | Wireless                         | 5               | TKIP/AES     | WPA Pre-Shared Key/    | 84%    | Infrastructure |                       |   |  |
| Image: Product of the second second secon |                         | 1 <sup>90</sup> CMCC             | 6               | None         | Unknown                | 56%    | Infrastructure |                       |   |  |
| Image: Construction of the second second  |                         | 1 <sup>29</sup> CMCC             | 6               | None         | Unknown                | 56%    | Infrastructure |                       |   |  |
| Image: Construction of the structure of the structure of the |                         | 1 <sup>90</sup> CMCC             | 6               | None         | Unknown                | 60%    | Infrastructure |                       |   |  |
| Image: Construction of the second second  |                         | 1 <sup>20</sup> CMCC             | 6               | None         | Unknown                | 48%    | Infrastructure |                       |   |  |
| Image: Construction of the second second  |                         | 1°CMCC                           | 6               | None         | Unknown                | 48%    | Infrastructure |                       |   |  |
| Image: Construction of the second second  |                         | CMCC-AUTO                        | 6               | AES          | WPA2 802.1x            | 48%    | Infrastructure | -                     |   |  |
| Image: Construction of the second second  |                         | I"CMCC-AUTO                      | 6               | AES          | WPA2 802.1x            | 56%    | Infrastructure |                       |   |  |
| Image: Construction of the second second  |                         | I"CMCC-AUTO                      | 6               | AES          | WPA2 802.1x            | 48%    | Infrastructure |                       |   |  |
| Show Tray Icon Radio Off Radio Off Radio Off Radio Off                                                                                                    |                         | I"CMCC-AUTO                      | 6               | AES          | WPA2 802.1x            | 56%    | Infrastructure |                       |   |  |
| Add to Profile      Note      Double click on item to join/create profile.      Show Tray Icon      Radio Off      Close                                                                                                    |                         | FullRiver WiFi X30               | 6               | None         | Unknown                | 56%    | Infrastructure |                       |   |  |
| Add to Profile       Note       Double click on item to join/create profile.       Show Tray Icon       Disable Adapter       Close                                                                                                    |                         | P <sup>9</sup> Fullriver WiFi 40 | 8               | None         | Unknown                | 100%   | Infrastructure |                       |   |  |
| Refresh     Add to Profile       Note     Double click on item to join/create profile.       Show Tray Icon     Disable Adapter       Radio Off     Close                                                                                                    |                         | <b>I</b> "F1-70647C              | 10              | None         | Unknown                | 84%    | Infrastructure | $\mathbf{\mathbf{v}}$ |   |  |
| Refresh     Add to Profile       Note     Double click on item to join/create profile.       Show Tray Icon     Disable Adapter       Radio Off     Close                                                                                                    |                         | <                                |                 |              |                        |        | >              |                       |   |  |
| Note     Double click on item to join/create profile.      Show Tray Icon     Radio Off     Close                                                                                                    |                         | Refre                            | esh             | ר ר          | Add to Profile         | ٦      |                |                       |   |  |
| Note     Double click on item to join/create profile.      Show Tray Icon     Disable Adapter     Close     Close                                                                                                    |                         |                                  |                 |              |                        |        |                |                       |   |  |
| Double click on item to join/create profile.      Show Tray Icon     Disable Adapter     Close                                                                                                    |                         | Note                             |                 |              |                        |        |                |                       |   |  |
| Show Tray Icon     Disable Adapter     Close     Close                                                                                                    |                         | Double click on item             | n to join/creat | e profile.   |                        |        |                |                       |   |  |
| Show Tray Icon     Adapter     Close     Cose                                                                                                    | < >                     |                                  |                 |              |                        |        |                |                       |   |  |
| Show that icon     Cose     Cose     Cose                                                                                                    | Chow Troy Icon          | ſ                                | Dicable Ac      | lantor       |                        |        |                |                       | - |  |
|                                                                                                    | Radio Off               | L                                | _ DISADle AU    | артег        |                        |        |                | se                    |   |  |

(Figure 12)

4. Then select an "Available Networks", click the "Add to Profile" to connecting the wireless network.

| 🙁 REALTEK 11n USB Wireless LAN Utility |                              |               |              |                        |        |                |      |
|----------------------------------------|------------------------------|---------------|--------------|------------------------|--------|----------------|------|
| Refresh(R) Mode(M) Abou                | t(A)                         |               |              |                        |        |                |      |
| 🖃 🧋 MyComputer                         | General Profile Available Ne | etwork Status | Statistics \ | Vi-Fi Protect Setup    |        |                |      |
| Realtek RTL8192                        | Available Network(s)         |               |              |                        |        |                |      |
|                                        | SSID                         | Channel       | Encryption   | Network Authentication | Signal | Type           | ^    |
|                                        | CMCC                         | 1             | None         | Unknown                | 48%    | Infrastructure |      |
|                                        | 1 <sup>20</sup> CMCC         | 1             | None         | Unknown                | 48%    | Infrastructure |      |
|                                        | 1 <sup>20</sup> CMCC         | 1             | None         | Unknown                | 48%    | Infrastructure |      |
|                                        | CMCC-AUTO                    | 1             | AES          | WPA2 802.1x            | 48%    | Infrastructure |      |
|                                        | CMCC-AUTO                    | 1             | AES          | WPA2 802.1x            | 46%    | Infrastructure |      |
|                                        | I CMCC-AUTO                  | 1             | AES          | WPA2 802.1x            | 56%    | Infrastructure |      |
|                                        | I CMCC-AUTO                  | 1             | AES          | WPA2 802.1x            | 46%    | Infrastructure |      |
|                                        | 1 <sup>30</sup> cisco99      | 1             | AES          | WPA2 Pre-Shared Key    | 74%    | Infrastructure |      |
|                                        | 1 <sup>30</sup> Wireless     | 5             | TKIP/AES     | WPA Pre-Shared Key/    | 84%    | Infrastructure |      |
|                                        | 1 <sup>20</sup> CMCC         | 6             | None         | Unknown                | 56%    | Infrastructure |      |
|                                        | 1 <sup>20</sup> CMCC         | 6             | None         | Unknown                | 56%    | Infrastructure |      |
|                                        | 1 <sup>20</sup> CMCC         | 6             | None         | Unknown                | 60%    | Infrastructure |      |
|                                        | 1 <sup>20</sup> CMCC         | 6             | None         | Unknown                | 48%    | Infrastructure |      |
|                                        | 1 <sup>20</sup> CMCC         | 6             | None         | Unknown                | 48%    | Infrastructure |      |
|                                        | 1º CMCC-AUTO                 | 6             | AES          | WPA2 802.1x            | 48%    | Infrastructure | _    |
|                                        | CMCC-AUTO                    | 6             | AES          | WPA2 802.1x            | 56%    | Infrastructure |      |
|                                        | I CMCC-AUTO                  | 6             | AES          | WPA2 802.1x            | 48%    | Infrastructure |      |
|                                        | CMCC-AUTO                    | 6             | AES          | WPA2 802.1x            | 56%    | Infrastructure |      |
|                                        | FullRiver WiFi X30           | 6             | None         | Unknown                | 56%    | Infrastructure |      |
|                                        | Pullriver WiFi 40            | 8             | None         | Unknown                | 100%   | Infrastructure |      |
|                                        | 1 <sup>39</sup> F1-70647C    | 10            | None         | Unknown                | 84%    | Infrastructure | ~    |
|                                        | <                            |               |              | )                      |        | >              |      |
|                                        | Bofro                        | ch            |              | Add to Drofilo         |        |                |      |
|                                        | Keire                        | 511           |              | Add to Profile         |        |                |      |
|                                        | Note                         |               |              |                        |        |                |      |
|                                        | Double click on item         | to join/creat | e profile.   |                        |        |                |      |
| < >                                    |                              |               |              |                        |        | ,              |      |
| Show Tray Icon                         |                              | Disable Ad    | apter        |                        |        |                | se ] |
| 🔲 Radio Off                            |                              |               |              |                        |        |                |      |
|                                        |                              |               |              |                        |        |                |      |

(Figure 13)

5. If the network is unsecured, you will directly connect to it. If it is security-enables, you can input the security key into the field below **Network key** and then click "**OK**" to continue.

| REALTEK 11n USB Wireless LAN Utility                       |                           |
|------------------------------------------------------------|---------------------------|
| fresh(R) Mode(M) About(A)                                  |                           |
| Wireless Network Properties:                               |                           |
| Profile Name: Wireless                                     | 802.1x configure          |
| Network Name(SSID): Wireless                               | EAP TYPE :                |
|                                                            | GTC                       |
| - This is a computer-to-computer(ad boc) network: wireless | Tunnel : Privision Mode : |
| access points are not used.                                |                           |
| Channel: 5 (2432MHz) 💌                                     | Username :                |
| Wireless network security                                  |                           |
| This network requires a key for the following:             | Identity :                |
| Network Authentication: WPA2-PSK                           |                           |
| Data encryption: AES                                       | Domain :                  |
|                                                            | Password :                |
| Key index (advanced):                                      | Certificate :             |
| Network key:                                               | ×                         |
| *****                                                      | PAC : Auto Select PAC     |
| Confirm network key:                                       |                           |
| ****                                                       |                           |
| OK Cancel                                                  |                           |
| Show Tray Icon Disable Ada                                 | pter Close                |

(Figure 14)

6. the wireless network connects a chain success, and will be appear as follows interface.

| 🎗 REALTEK 11n USB W            | ireless LAN Utility                                                     |       |
|--------------------------------|-------------------------------------------------------------------------|-------|
| Refresh(R) Mode(M) Abou        | rt(A)                                                                   |       |
| MyComputer     Sealtek RTL8192 | General Profile Available Network Status Statistics Wi-Fi Protect Setup |       |
|                                | Status: Associated                                                      |       |
|                                | Speed: Tx:300 Mbps Rx:300 Mbps                                          |       |
|                                | Type: Infrastructure                                                    |       |
|                                | Encryption: AES                                                         |       |
|                                | SSID: Wireless                                                          |       |
|                                | Signal Strength: 78%                                                    |       |
|                                | Link Quality:                                                           |       |
|                                |                                                                         |       |
|                                | - Network address                                                       |       |
|                                | MAC Address: 00:E0:4C:81:8B:01                                          |       |
|                                | IP Address: 192.168.8.126                                               |       |
|                                | Subnet Mask: 255.255.255.0                                              |       |
|                                | Gateway: 192.168.8.1                                                    |       |
|                                | ReNew IP                                                                |       |
|                                |                                                                         |       |
|                                |                                                                         |       |
|                                |                                                                         |       |
| Radio Off                      | Disable Auglier                                                         | Close |

(Figure 15)

The whole allocation process has been already complete.

# 4 Federal Communication Commission Interference Statement

This equipment has been tested and found to comply with the limits for a Class B digital device, pursuant to Part 15 of the FCC Rules. These limits are designed to provide reasonable protection against harmful interference in a residential installation. This equipment generates, uses, and can radiate radio frequency energy and, if not installed and used in accordance with the instructions, may cause harmful interference to radio communications. However, there is no guarantee that interference will not occur in a particular installation. If this equipment does cause harmful interference to radio or television reception, which can be determined by turning the equipment off and on, the user is encouraged to try to correct the interference by one or more of the following measures:

- · Reorient or relocate the receiving antenna.
- Increase the separation between the equipment and receiver.
- Connect the equipment into an outlet on a circuit different from that to which the receiver is connected.
- Consult the dealer or an experienced radio/TV technician for help.

#### FCC Caution:

This device complies with Part 15 of the FCC Rules. Operation is subject to the following two conditions: (1) This device may not cause harmful interference, and (2) this device must accept any interference received, including interference that may cause undesired operation.

#### Non-modification Statement:

Changes or modifications not expressly approved by the party responsible for compliance could void the user's authority to operate the equipment.

#### FCC Radiation Exposure Statement:

This equipment complies with FCC radiation exposure limits set forth for an uncontrolled environment. This equipment should be installed and operated with minimum distance 20cm between the radiator & your body.

RF Exposure: A distance of 20 cm shall be maintained between the antenna and users, and the transmitter module may not be co-located with any other transmitter or antenna.